## Регламент\* Акція «Телебачення у подарунок»

# 1. Період проведення

1.1 Підключити послугу на умовах акції можна з 03.02.2020 до 31.01.2021 1.2 Акційний період — 4 місяці з моменту підключення. Мається на увазі період, протягом якого абонент може користуватися послугами зі знижкою.

# 2. Учасники

2.1 Учасниками акції можуть бути абоненти компанії «Макснет», які користуються послугами «Інтернет» і / або «Інтернет + ТБ» і / або «GEPON», або потенційні абоненти, які подають заявку на підключення у період проведення акції і не потрапляють під розділ 6 «Винятки». Акція діє за наявності технічної можливості.

## 3. Тарифні плани, які беруть участь в акції:

3.1 Тарифи «Інтернет»: «Лідер 100», «Турбо 300», «Ультра 500», «Люкс 1 G».

3.2 Тарифи «Інтернет + ТБ»: «Хіт», «Хіт+Кіно», «Хіт+Спорт», «Драйв», «Преміум», «Максимум».

3.3 Тарифи «GEPON»: «Оптимальний + », « Комфорт + », « Лідер + », « Турбо + ».

#### 4. Опис акції

4.1 У акції можуть брати участь діючі абоненти або нові абоненти компанії «Макснет», які підключають послугу «Інтернет», «Інтернет + ТБ», «GEPON» під час проведення акції.

У період проведення акції абонент має можливість підключити пакет телебачення «Базовий» за технологією Web TV зі знижкою. Вартість послуги зі знижкою становитиме 50 грн/міс протягом другого-четвертого місяців (включно). Перший місяць користування послугою Web TV — безкоштовно.

На момент початку акції до перегляду за послугою Web TV доступно більше 120 телеканалів, під час акційного періоду кількість може бути змінена. Пакет «Базовий», на який розповсюджуються умови акції, включає 77 телеканалів.

4.2 Після закінчення акційного періоду абонент має можливість продовжити користуватися послугою Web TV за ціною, актуальною на момент завершення акційного періоду.

#### 5. Процес підключення

5.1 Для підключення послуги Web TV на акційних умовах необхідно бути абонентом «Макснет» або підключити послугу «Інтернет» і / або «Інтернет + ТБ» і / або «GEPON» у період проведення акції (п. 1.1) та підключити послугу Web TV за допомогою додатку «Макснет ТБ».

5.2 Абоненту компанії «Макснет» необхідно завантажити додаток «Макснет ТБ» з <u>Google Play</u>, <u>App Store</u> або арк файл <u>maxnet.ua/software/app-maxnet-v2-release.apk</u>.

5.3 Після завантаження слід встановити і запустити програму. Під час першого запуску необхідно обрати тип пристрою, який буде використовуватися для перегляду. Далі потрібно ввести код доступу, який є номером особового рахунку для послуги «Інтернет» або «Інтернет + ТБ».

# 6. Виключення

- 6.1 У акції не можуть брати участь:
- юридичні особи;
- абоненти, які раніше користувалися послугою Web TV;
- абоненти, які розірвали договір в період дії акції.

\* Компанія залишає за собою право змінювати умови регламенту акції.